## マイナンバーカードの利用方法

2023年7月22日 河出 修

- 1. マイナンバーカードの申請方法
- (1)スマートフォン (2)パソコン
- (3)証明用写真機

(4)郵便:交付申請書を市区町村へ提出する。(後で詳しく説明します)

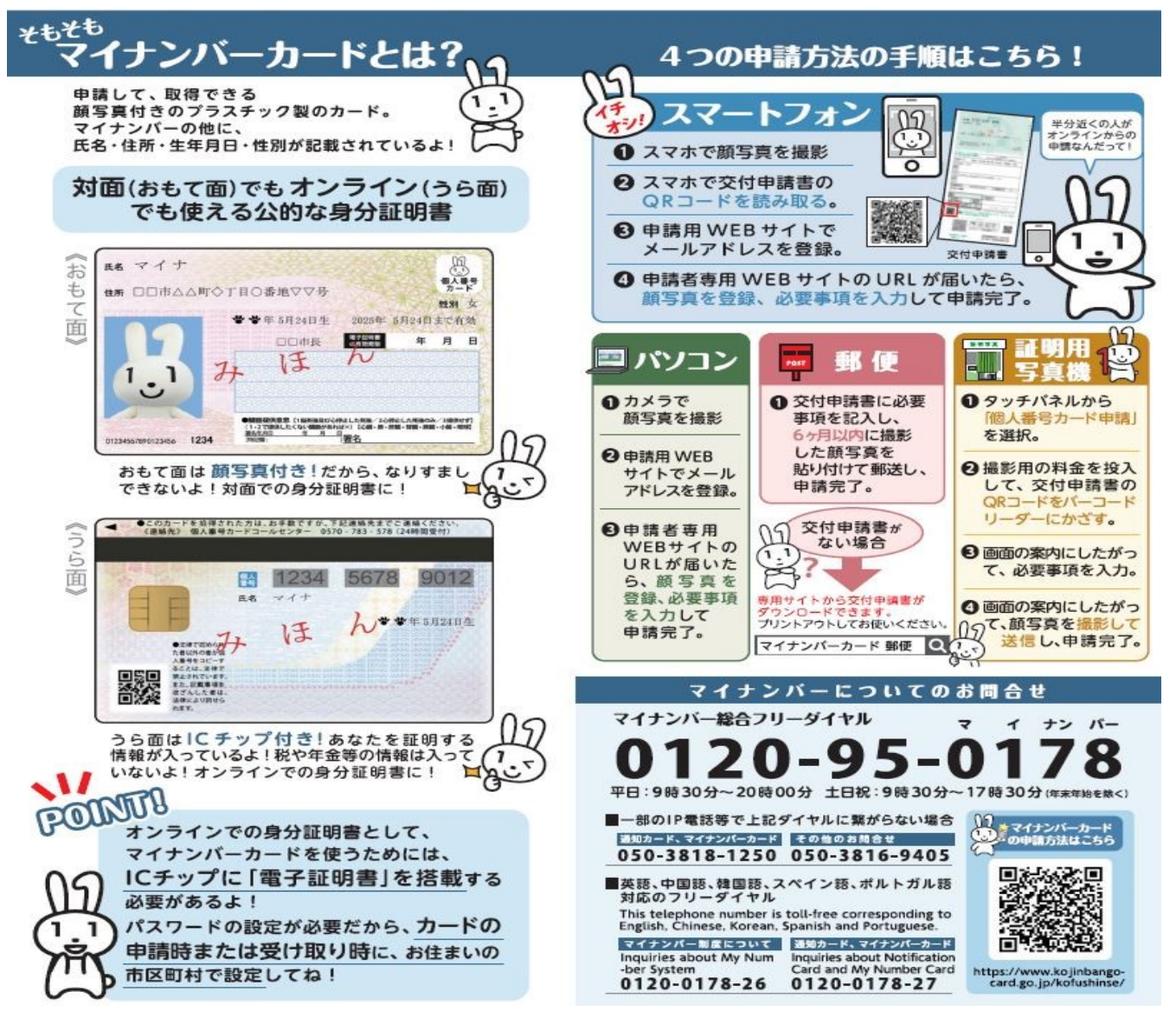

★マイナンバーカード申請書を、郵送する場合。

1. マイナンバーカード申請書ダウンロードサイトからPDFファイルをダウンロードする。 https://www.kojinbango-card.go.jp/hpsv/wpmng/assets/pdf/download/tegaki-kofu-shinseisho.pdf

- 2. PDFファイルを印刷し、マイナンバーカード申請書(記入用)を作成する。
- 3. マイナンバーカード申請書に必要事項を記入する。
- 6ヶ月以内に撮影した顔写真を貼り付けて、下記に郵送する。 〒219-8650 日本郵便株式会社 川崎東郵便局 郵便私書箱第2号
  - ロ本 新 し 本 新 し 本 新 し 本 新 し 本 新 し れ 告 れ 弟 2 地 方 公 共 団 体 情 報 シ ス テ ム 機 構 個 人 番 号 カ ー ド 交 付 申 請 書 受 付 セ ン タ ー 宛

●申請書送付用封筒ダウンロードサイトは下記のとおり https://www.kojinbango-card.go.jp/hpsv/wpmng/assets/pdf/download/envelope.pdf

★マイナンバーカード申請書を、市区町村へ提出する場合。

- 1. マイナンバーカード申請書ダウンロードサイトからPDFファイルをダウンロードする。 https://www.kojinbango-card.go,jp/hpsv/wpmng/assets/pdf/download/tegaki-kofu-shinseisho.pdf
- 2. PDFファイルから、マイナンバーカード申請書(記入用)を印刷する。
- 3. マイナンバーカード申請書に必要事項を記入する。
- 4.6ヶ月以内に撮影した顔写真を用意する。

- 5. 高槻市へ提出する場合は、下記の流れになる。
  - (1)申請窓口:高槻市役所本館7階マイナンバーカード特設会場
  - (2)申請者:本人(任意代理人による申請は不可)
  - (3)申請予約について:窓口混雑緩和のため、予約制です(予約優先)。
  - (4) 電話予約: 予約専用電話番号: 072-674-7161
  - (5)受付時間:平日及びマイナンバーカード交付休日開庁日 午前8時45分から午後5時15分まで
  - (6)必要なもの:通知カードまたは個人番号通知書。本人確認書類(運転免許証、健康保険証等)。 ・顔写真(ご希望の顔写真がある方のみ)
  - (7)市役所窓口で申請:一人あたり約20分から30分かかります。
    - ・本人確認書類、通知カードまたは個人番号通知書の提示
    - ・申請に関する注意事項の説明。
    - ・交付申請書の作成、暗証番号の決定。暗証番号は、カードが準備でき次第、市で代理入力します。
      ・顔写真の撮影(希望者)
  - (8) 自宅にマイナンバーカードが届く。
    ・申請後、約1か月から2か月後に、簡易書留郵便(転送不要)などで 住民票の住所地にマイナンバーカードを送付されます。
- 6. 島本町在住の方は、下記の流れになる。
  - (1)マイナンバーカード申請書を、下記に郵送する。 〒219-8650 日本郵便株式会社 川崎東郵便局 郵便私書箱第2号 地方公共団体情報システム機構 個人番号カード交付申請書受付センター 宛
  - (2)個人番号カード交付・電子証明書発行通知書兼照会書(はがき)が自宅に届きます
  - (3)マイナンバーカードが交付されます
  - (4)受取に必要なもの(本人)
    ・個人番号カード交付・電子証明書発行通知書兼照会書
    ・本人確認書類(運転免許証、健康保険証等)
  - (5)マイナンバーコールセンターについて:電話番号:0120-95-0178

[マイナンバーカード利用アプリのインストール]

- 1. 下記URLをクリックする。
   <u>利用者登録の手順のご案内 | マイナポータル (myna.go.jp)</u>
  2. パソコンまたはタブレットの場合
  - ●下図のログイン用アプリをインストールする。

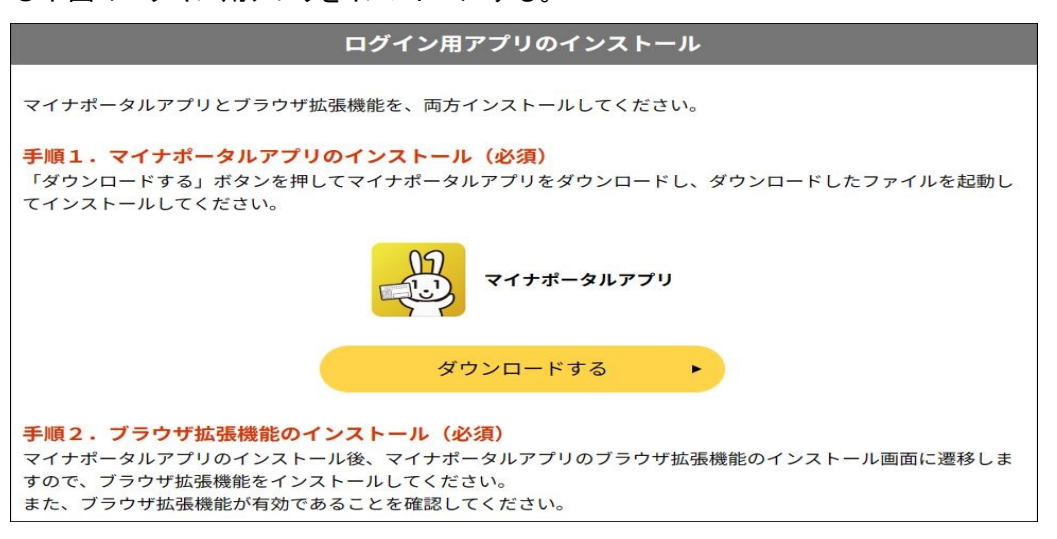

3. マイナポータルのトップページ

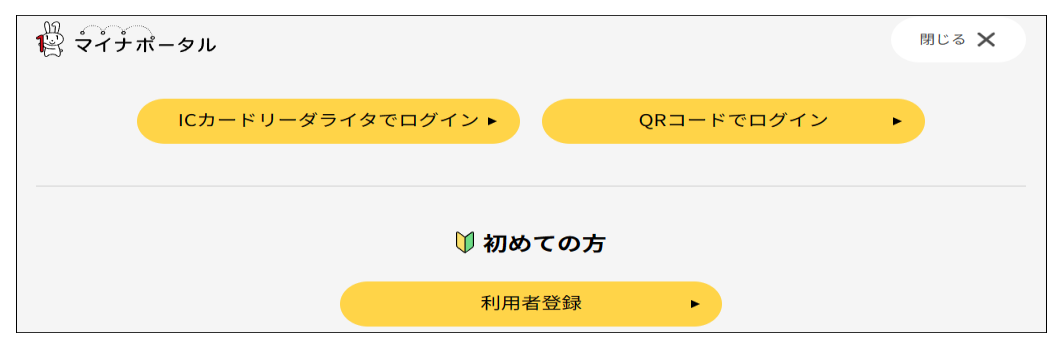

2 / 4 ページ

(1)ログイン方法の選択 : ICカードリーダーライターでログイン

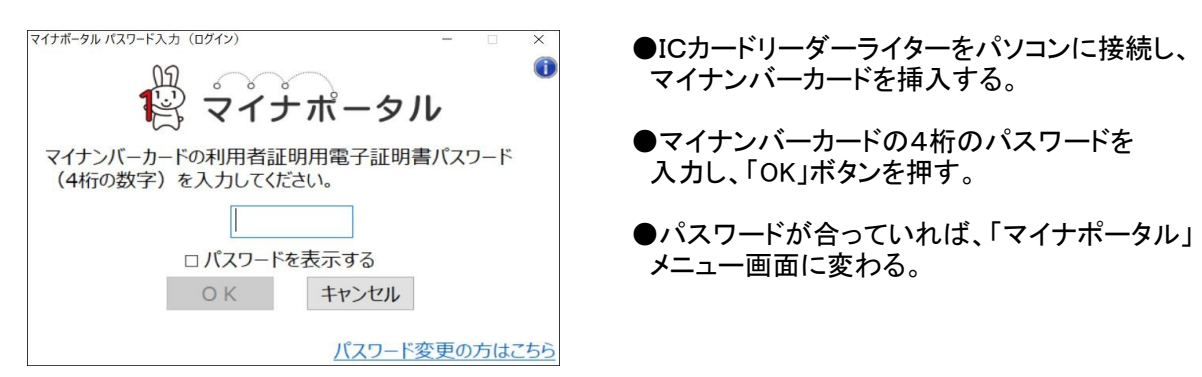

(2) ログイン方法の選択 : QRコードでログイン(スマホアプリでマイナンバーカードの読取)

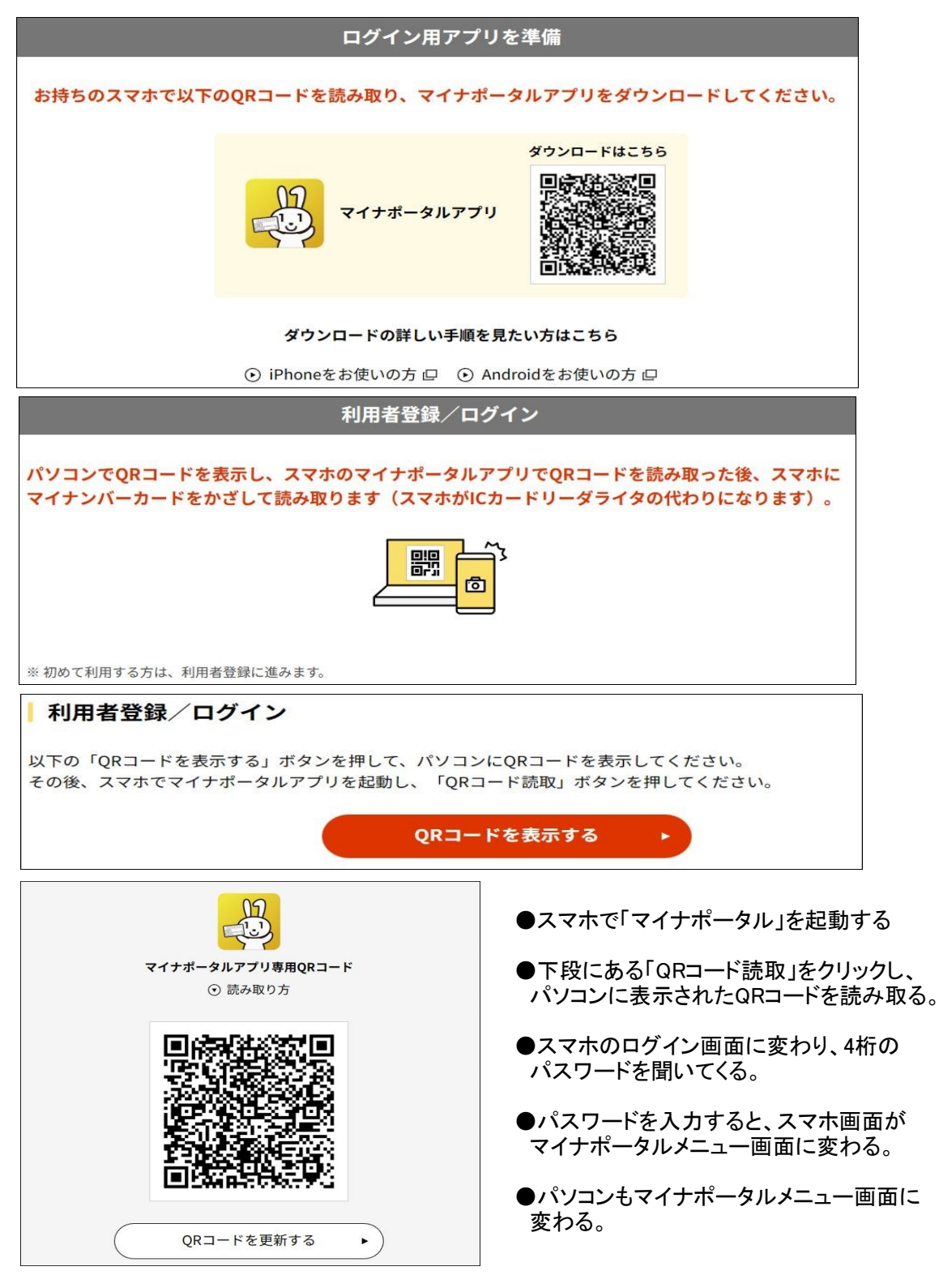

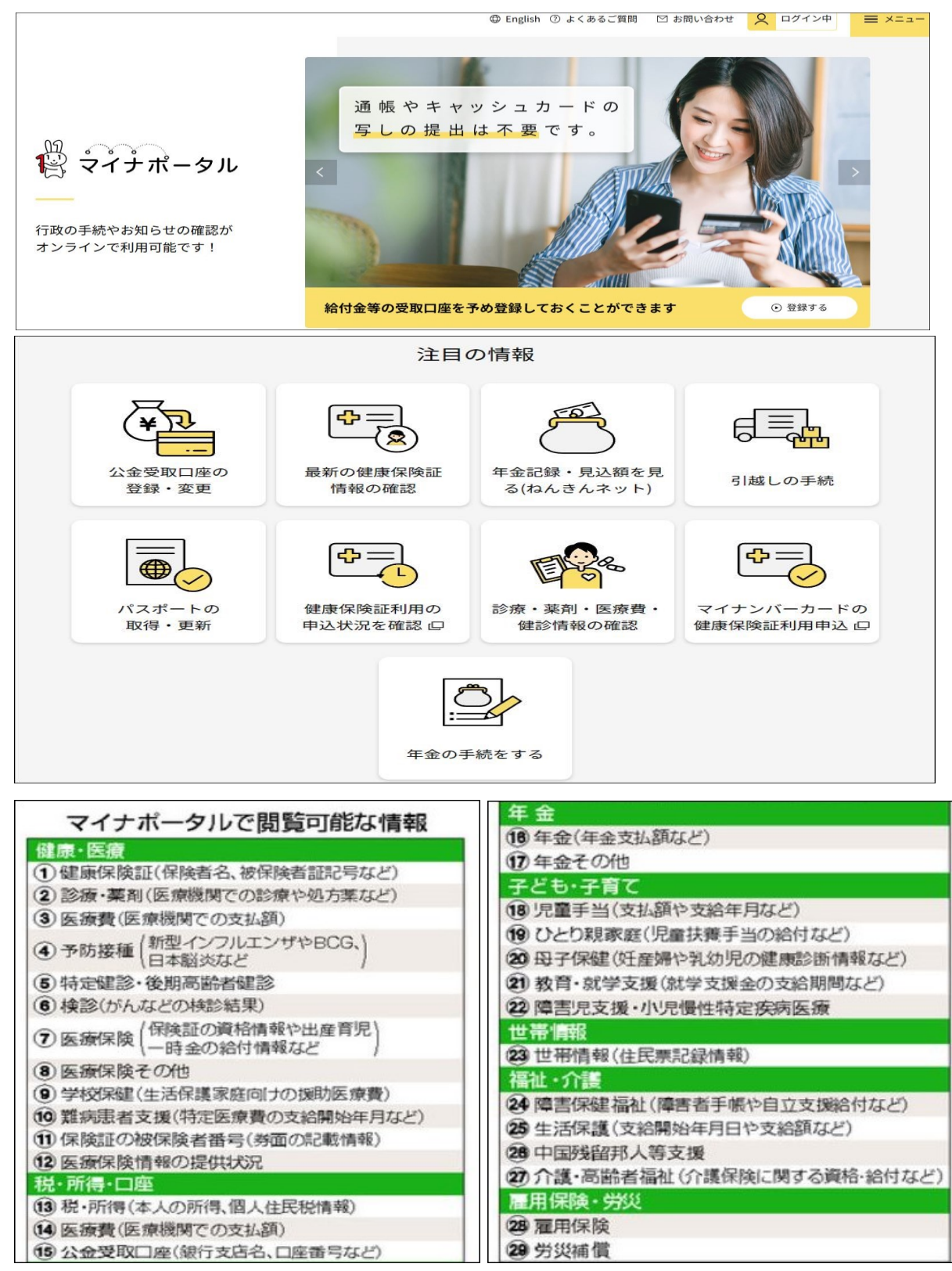

5. マイナポイントの申込みは2023年9月末まで!

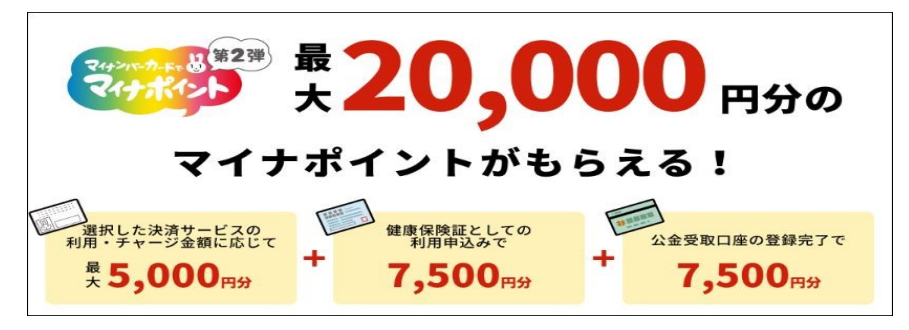

●マイナンバーカードアプリは多くの トラブルが報告されていますので 申し込みは慎重にしましょう。

4 / 4 ページ